## Adobe Acrobat - Digitally Signing PDF Documents in Acrobat

• Click Tools in the toolbar

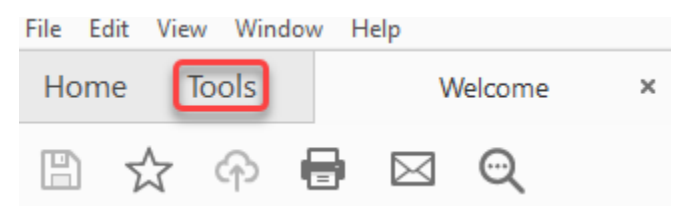

• Under Forms & Signatures select Certificates

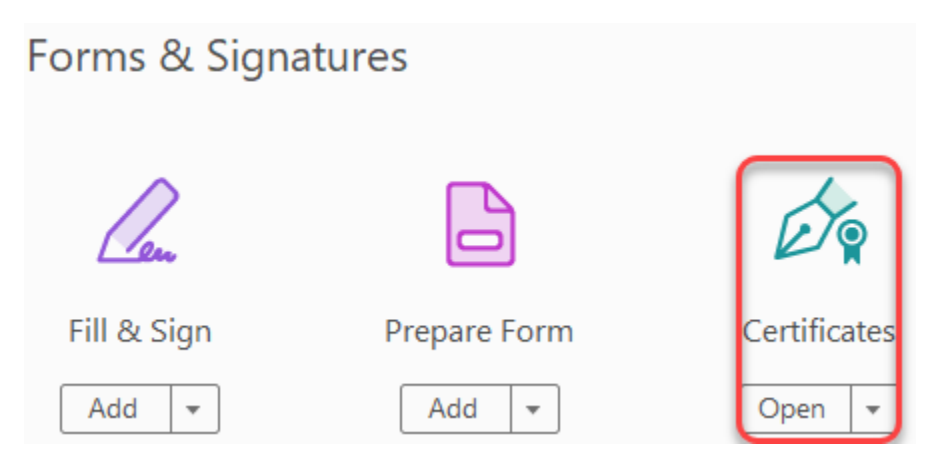

• In the toolbar, you will see a Certificates toolbar. Click Digitally Sign.

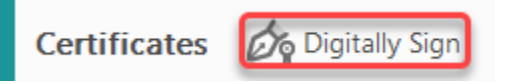

• Click and drag the area you want to make the digital signature, then select your certificate and click Continue

| Sign with a Digital ID ×                                |                                                                                     |              |  |
|---------------------------------------------------------|-------------------------------------------------------------------------------------|--------------|--|
| Choose the Digital ID that you want to use for signing: |                                                                                     | Refresh      |  |
|                                                         | Jose Placeres (Windows Digital ID)<br>Issued by: Jose Placeres, Expires: 2025.02.06 | View Details |  |
|                                                         |                                                                                     |              |  |
|                                                         |                                                                                     |              |  |
|                                                         |                                                                                     |              |  |
| 0                                                       | Configure New Digital ID Cance                                                      | el           |  |

• After reviewing, click Sign to complete the process. (Note: Click on Create to personalize your digital signature.)

| Sign as "Jose Placeres"                    | ×                                                                            |
|--------------------------------------------|------------------------------------------------------------------------------|
| Appearance Standard Text                   | ~ Create                                                                     |
| Jose<br>Placeres                           | Digitally signed<br>by Jose Placeres<br>Date: 2020.02.06<br>12:52:26 -05'00' |
| Review document content that may affect si | View Certificate Details<br>gning Review<br>Back Sign                        |

Note: Once you sign the document further changes will render your signature invalid and you will need to resign. You can also lock the document

by checking the box in the above window.